## Eaton Intelligent Power Manager (IPM) setup guide

The first time you use IPM, you will be required to activate the software in the <u>Setup Wizard</u> or later in the <u>Settings > License</u> menu.

**To activate your license,** you will be required to perform an offline activation for the initial activation. Subsequent renewals or updates may be performed online if the IPM instance has access to the internet.

## Activate IPM with these easy steps:

1 Simply cut and paste the activation ID from the email into the <u>Activation ID</u> field. Be careful to not copy any

leading or trailing spaces.

- 2 Click on the Export the activation request button. This will generate and download a "capability request" file.
- Open the Eaton licensing website by clicking on the dedicated <u>Open licensing</u> <u>website</u> button and click on the <u>Register</u> link.

| Activate License                                                                                                   |                                                                              |                        |                  |  |  |  |
|----------------------------------------------------------------------------------------------------|------------------------------------------------------------------------------|------------------------|------------------|--|--|--|
| Activati                                                                                                    | on id *                                                                      |                        |                  |  |  |  |
| The field is required                                                                                              |                                                                              |                        |                  |  |  |  |
| Don't have an activation code ? Find your reseller                                                                 |                                                                              |                        |                  |  |  |  |
| Activate license online                                                                                            |                                                                              |                        |                  |  |  |  |
| You may activate your software license later. You will then have 7 days to do it from the menu Settings / License. |                                                                              |                        |                  |  |  |  |
| Offline activation                                                                                                 |                                                                              |                        |                  |  |  |  |
| 1                                                                                                    | Export the activation request 2                                              |                        | Export           |  |  |  |
| 2                                                                                                    | Send the activation request to the licensing website to get the license file | Open licensing website |                  |  |  |  |
| 3                                                                                                    | Import the license file to software (No file selected)                       | Import file            |                  |  |  |  |
|                                                                                                    |                                                                              |                        |                  |  |  |  |
|                                                                                                    |                                                                              | Cancel                 | Activate License |  |  |  |

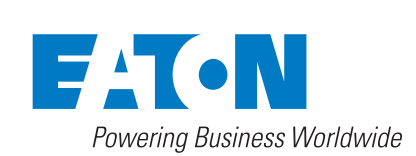

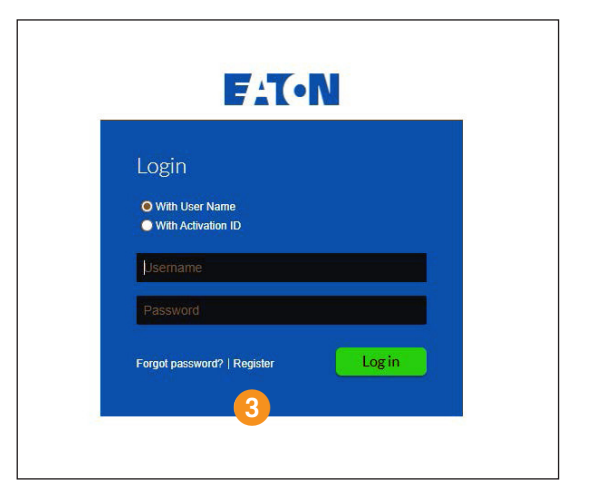

4 Enter your registration information in the form, including the name of your preferred reseller if you know it and select <u>Complete</u> when finished.

## F.T.N **Register for Account** Fill out the required fields to register a new user **Registration Details** Activation ID\* First Name Last Name mail Address Fa Cit Country United States Locale English (United States) Time Zone (GMT -8.0) Pacific Time 🗸 in to receive email O Yes ( No Reseiler Reset

**Please note** that we may contact you in the future regarding updates and/ or renewal of the IPM software. Your contact information will not be used for marketing purposes without your express consent and opt-in via the Eaton Preference Center which may be found here. <insert link>

## 5 Navigate to the <u>Devices > Offline</u> Device Management menu.

| 6 | Verify that the <u>Generate license</u><br>radio button is selected, then |  |  |  |
|---|---------------------------------------------------------------------------|--|--|--|
|   |                                                                           |  |  |  |
|   | choose the <u>Capability request</u> file                                 |  |  |  |
|   | that you generated in IPM to upload by                                    |  |  |  |
|   | clicking on the <u>Choose file</u> button.                                |  |  |  |
| 7 | Click <u>Upload</u> .                                                     |  |  |  |

8 When the process is complete, a blue message area will appear near the top of your browser window with a link to download a <u>Capability</u> response file.

Click the link to download the <u>Capability response</u> file.

Return to the IPM browser window and click on the <u>Import file</u> button to select and upload the capability response file.

Click on the <u>Activate License</u> button.

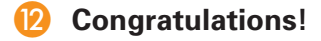

| EAT+N                                                                                                    | Bory Higgins V |
|----------------------------------------------------------------------------------------------------|----------------|
| Hane Activition 6 Devices User User User                                                                       | 0              |
| Offling Davies                                                                                                 |                |
| Minister a Capately file Califord and Administration of the application of effective a regions the to downaid. |                |
| Upload type: 🛞 Generate a                                                                                      |                |
| Clubical spectrantization history Chapter File history                                                         |                |
|                                                                                                    |                |
| Upload                                                                                                    |                |
|                                                                                                    |                |
|                                                                                                    |                |
|                                                                                                    |                |
|                                                                                                    |                |
|                                                                                                    |                |
|                                                                                                    |                |
|                                                                                                    |                |
|                                                                                                    |                |
|                                                                                                    |                |
|                                                                                                    |                |
|                                                                                                    |                |
| 0 2021 Eaus AL optis energed                                                                                   |                |

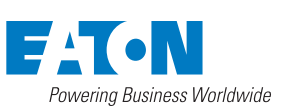

United States Eaton.com © 2022 Eaton All Rights Reserved Printed in USA

Publication No. MN142118EN / GG

1000 Eaton Boulevard Cleveland, OH 44122

September 2022

Eaton

Eaton is a registered trademark.

All other trademarks are property of their respective owners.

Follow us on social media to get the latest product and support information.

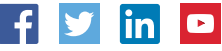